## 第1章

# はじめての 「いきなりPDF」

3

4

第1章●はじめての「いきなりPDF」

7

「いきなりPDF」には、「BASIC Edition」、「STANDARD Edition」、「COMPLETE Edition」という3種類のタ イプがあります。また、どのタイプを利用するにも、最初に ライセンス認証を行う必要があります。ここでは、それぞれ のバージョンの機能の違いと、ライセンス認証の方法につ いて解説します。

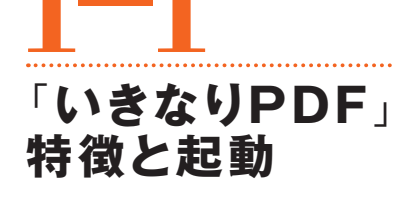

### 「いきなりPDF」でできること

「いきなりPDF」では、次のような操作ができます。

- WordやExcelなどのOfficeファミリや他のアプリケーションから PDFを作成する。
- ・PDFを分割・統合・編集・セキュリティ設定を行う。
- ・PDFをテキスト、Officeファイル、画像ファイルなどに変換する。

なお、「いきなりPDF」には3種類のエディションがあり、エディ ションによっては、利用できない機能があります。この後の「ス タートパネルの機能を確認」を参照してください。

- BASIC Edition
- STANDARD Edition
- COMPLETE Edition

### 「いきなりPDF」を起動する

「いきなりPDF」の起動は、デスクトップやスタートパネルから起 動します。

●デスクトップからの起動

デスクトップから起動する場合は、「いきなりPDF」のアイコンを ダブルクリックします。

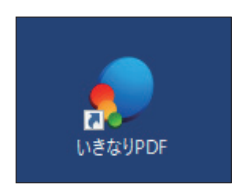

#### ●スタートメニューから起動する

スタートメニューから起動する場合は、「スタートボタン」→ 「SOURCENEXT」→「いきなりPDF」を選択します。

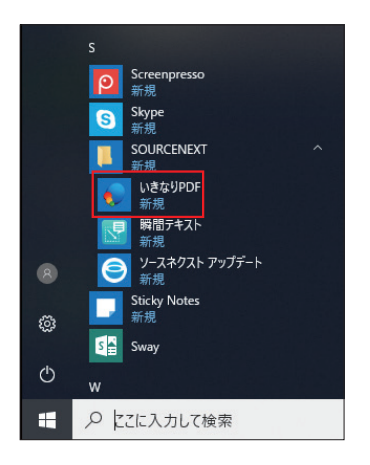

### スタートパネルの機能

「いきなりPDF」を起動するとスタートパネルが表示されるので、 ここから、さまざまな機能を起動します。なお、メニュー構成は「い きなりPDF」のエディションによって異なります。 4

1

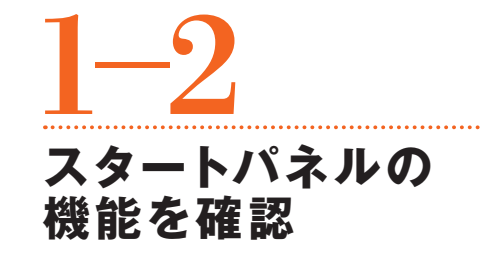

「いきなりPDF」を起動すると、スタートパネルが表示されます。

### エディションで異なる「いきなりPDF」の機能

以下の画面は「COMPLETE Edition」のスタートパネルで、アイ コンをクリックして「いきなりPDF」の機能を起動します。なお、エ ディションによって利用できる機能が異なります。

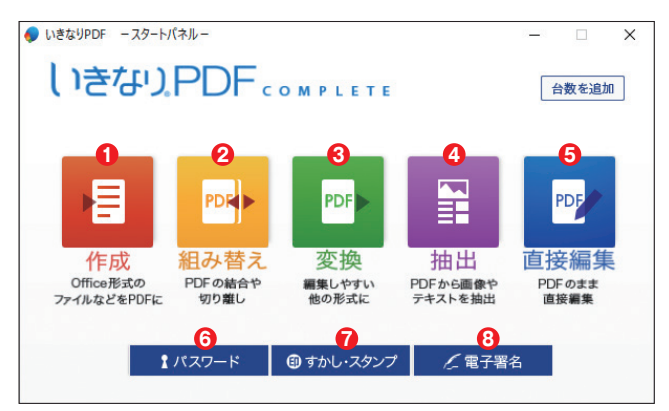

「COMPLETE Edition」のスタートパネル

#### STANDARD Edition: 1284567

#### BASIC Edition: 124567

※このほか、③の「変換」だけの機能を持った『TO DATA』というエディションがあります(→P.84)。

#### ●作成

OfficeファイルなどからPDFを作成します。また、複数のデータ ファイルから一括してPDFを作成したり、1つのPDFにまとめる こともできます。 61

4

第1章●はじめての「いきなりPDF\_

11

#### 2組み替え

PDFを分割、結合、ページ単位での抽出などができます。

#### ❸変換(BASIC Editionでは利用できません)

PDFをテキストやOfficeファイル、画像ファイルなどに変換でき ます。

#### ④抽出

PDFのテキストと画像を、テキストファイルと画像ファイルとして 抽出できます。

#### ❺編集 / 直接編集

PDFを閲覧したり、PDFの内容を編集できます。また、エディショ ンによって、利用できる機能が異なります。なお、BASIC Edition /STANDARD Editionでは「編集」、COMPLETE Editionでは 「直接編集」と表記されます。

#### **6**パスワード

PDFにパスワードを設定し、ファイルを暗号化できます。これに よって、第三者による閲覧や改ざんを防止できます。

#### う す か し ・ ス タ ン プ ・

PDFにすかしやスタンプを挿入できます。

#### 8 電子署名

PDFに電子署名を付与することができます(BASIC Edition、 STANDARD Editionでは利用できません)。

| PS | 機能を追加                               |
|----|-------------------------------------|
|    | メニューの右上にある[機能を追加]ボタンでは、BASIC        |
|    | Edition、STANDARD Editionの場合、機能をアップグ |
|    | レードできます。                            |
|    | COMPLETE Editionの場合は、[台数を追加]ボタンに    |
|    | よって、利用できる台数を増やすことができます。             |

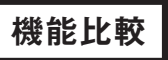

TΙ

COMPLETE Edition、STANDARD Edition、BASIC Editionの、 それぞれの機能を一覧で確認します。

|                     | いきなりPDF<br>COMPLETE<br>Ver.5 | いきなりPDF<br>STANDARD<br>Ver.5 | いきなりPDF<br>BASIC<br>Ver.5 |
|---------------------|------------------------------|------------------------------|---------------------------|
| 作成                  |                              |                              |                           |
| PDFファイルの作成          | 0                            | 0                            | 0                         |
| PDFファイルの閲覧、検索       | 0                            | 0                            | 0                         |
| Office製品へのアドイン      | 0                            | 0                            | 0                         |
| フォントの埋め込み           | 0                            | 0                            | 0                         |
| 複数文書の一括作成           | 0                            | 0                            | 0                         |
| クリップボードからPDF作成      | 0                            | 0                            | 0                         |
| Excelからシートを選んでPDF化  | 0                            | 0                            | 0                         |
| カラー、グレー、モノクロ出力のサポート | 0                            | 0                            | 0                         |
| 組み換え                |                              |                              |                           |
| ページの分割、抽出、結合        | 0                            | 0                            | 0                         |
| 編集                  |                              |                              |                           |
| ノート注釈の追加            | 0                            | 0                            | 0                         |
| テキストボックスの追加         | 0                            | 0                            | 0                         |
| 添付ファイルの追加           | 0                            | 0                            | 0                         |
| しおりの作成、編集           | 0                            | 0                            | 0                         |
| ハイパーリンクの挿入          | 0                            | 0                            | 0                         |
| ヘッダー、フッターの追加、削除     | 0                            | 0                            | 0                         |
| すかしの挿入              | 0                            | 0                            | 0                         |
| スタンプの追加             | 0                            | 0                            | 0                         |
| はんこ作成機能             | 0                            | 0                            | 0                         |
| ページの回転編集            | 0                            | 0                            | 0                         |
| 文字をくっきり表示させる        | 0                            | 0                            | 0                         |
| ブラシ修正               | 0                            | 0                            | 0                         |

3

|                    | いきなりPDF<br>COMPLETE<br>Ver.5 | いきなりPDF<br>STANDARD<br>Ver.5 | いきなりPDF<br>BASIC<br>Ver.5 |
|--------------------|------------------------------|------------------------------|---------------------------|
| 変換                 | I                            | I                            |                           |
| PDFをWordに変換        | 0                            | 0                            | ×                         |
| PDFをExcelに変換       | 0                            | 0                            | ×                         |
| PDFをPowerPointに変換  | 0                            | 0                            | ×                         |
| PDFをJPEGに変換        | 0                            | 0                            | ×                         |
| PDFをBMPに変換         | 0                            | 0                            | ×                         |
| 透明テキスト付きPDFに変換     | 0                            | 0                            | ×                         |
| PDFをリッチテキストに変換     | 0                            | 0                            | ×                         |
| PDFをCSVに変換         | 0                            | 0                            | ×                         |
| OCR(文字認識)による変換     | 0                            | 0                            | ×                         |
| 瞬間テキスト(囲んで読取)      | 0                            | 0                            | ×                         |
| 直接編集               |                              |                              |                           |
| クリップアートの挿入         | 0                            | ×                            | ×                         |
| 画像を簡単貼り付け          | 0                            | ×                            | ×                         |
| ページのトリミング編集        | 0                            | ×                            | ×                         |
| フォームオブジェクトの追加      | 0                            | ×                            | ×                         |
| テキストの直接編集          | 0                            | ×                            | ×                         |
| テキストフィールドの自動割付 **1 | 0                            | ×                            | ×                         |
| オブジェクトの編集          | 0                            | ×                            | ×                         |
| データ差込機能(csv)       | 0                            | ×                            | ×                         |
| 下絵取り込み機能           | 0                            | ×                            | ×                         |
| ピッタリ印刷機能           | 0                            | ×                            | ×                         |
| レイヤー機能             | 0                            | ×                            | ×                         |
| 墨塗り機能              | 0                            | ×                            | ×                         |
| テキスト検索して墨塗り機能      | 0                            | ×                            | ×                         |
| 抽出                 |                              |                              |                           |
| テキストの抽出            | 0                            | 0                            | 0                         |
| 画像の一括抽出            | 0                            | 0                            | 0                         |
| セキュリティ             |                              |                              |                           |
| 暗号化                | 0                            | 0                            | 0                         |
| 閲覧制限               | 0                            | 0                            | 0                         |
| 印刷制限               | 0                            | 0                            | 0                         |
| 修正制限               | 0                            | 0                            | 0                         |
| コピー制限              | 0                            | 0                            | 0                         |
| 電子署名の添付            | Ó                            | ×                            | ×                         |

※1 2018年2月提供予定

5 第1章●はじめての「いきなりPDF」

►1 2

3

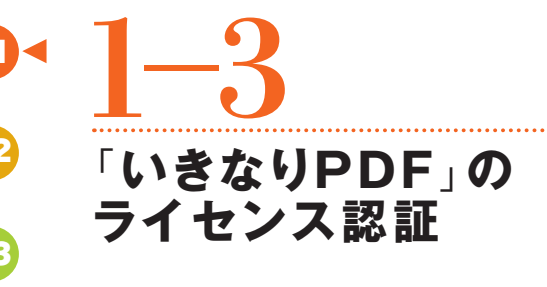

### 利用開始手続き

「いきなりPDF」を利用するには、ライセンス認証が必要です。また、ライセンス認証を行うためには、インターネットへの接続が必要です。

#### **POINT** 初回起動時に終了 初回起動時にラインセンス認証を終了している場合は、 ここでの操作は必要ありません。

#### ●ライセンス認証を行う

ライセンス認証を行う前に、「製品シリアル番号」を準備しておき ます。

| POINT | シリアル番号の確認                |
|-------|--------------------------|
|       | シリアル番号は、次のように確認します。      |
|       | ・パッケージ版の場合               |
|       | →同梱のユーザー登録カードに記載されている。   |
|       | ・ダウンロード版の場合              |
|       | →購入時にソースネクストから送付されたメールに記 |
|       | 載されている。                  |

#### 1・「編集/直接編集」を選択する

スタートパネルで「編集/直接編集」をクリックします。

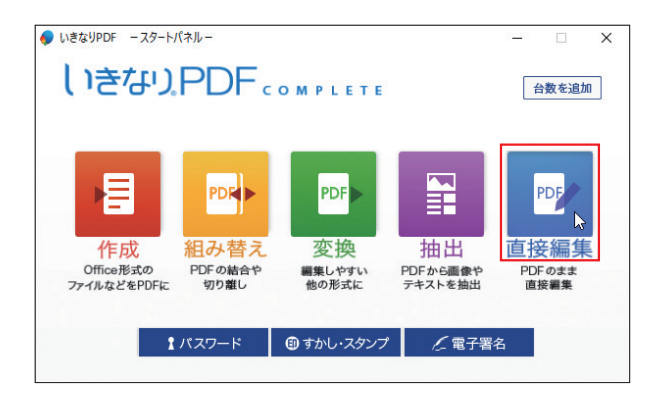

#### 2・「エントリー」を選択する

編集画面が表示されたら、「製品登録」タブ**①**→「エントリー」 **2** を選択します。

| 0 🖬 🕫 =                   |          |        |                 | U   | きなり  |  |
|---------------------------|----------|--------|-----------------|-----|------|--|
| IkinariPDF ホーム 表示         | 赤 文書     | セキュリティ | 注釈              | 編集  | 製品登録 |  |
|                           |          | 2      | 2               |     |      |  |
| エントリー ユーザー バージョン<br>登録 情報 | 合数の追加    | ヘルプ    | サポート マイ・<br>ページ | ページ |      |  |
| 製品登録                      | 機能や台数の追加 |        | ヘルプ             |     |      |  |
| エントリー                     |          |        |                 |     |      |  |
| 利用開始の手続きをします              |          |        |                 |     |      |  |
|                           |          |        |                 |     |      |  |
|                           |          |        |                 |     |      |  |
|                           |          |        |                 |     |      |  |
|                           |          |        |                 |     |      |  |

П

6

#### 3・ログインする

ソースネクストにユーザー登録している場合は、メールアドレス (マイページID) ●とバスワード ❷を入力して[ログイン]ボタンを クリックします ❸。なお、この画面は初回起動時にも表示されま すが、操作は同じです。

| いきなりPDF ×                                                          |  |  |  |
|--------------------------------------------------------------------|--|--|--|
| ■製品をご購入された方                                                        |  |  |  |
| ソースネクスト・アカウントでログインしてください。                                          |  |  |  |
| メールアドレス<br>(マイページID)<br>(英族半角)                                     |  |  |  |
| パスワード 2000000000                                                   |  |  |  |
| (英数半角6~16文字)<br>② メールアドレス、パスワードをお忘れの場合                             |  |  |  |
| <b>3</b>                                                           |  |  |  |
|                                                                    |  |  |  |
| ~                                                                  |  |  |  |
| マイベージをお持ちでない場合は、<br>ソースネクスト・アカウントを新規作成します。                         |  |  |  |
| 新規作成                                                               |  |  |  |
| 「新規作成」をクリックするとwebページが閉きます。指示に沿って<br>アカウントを作成した後、この画面に戻りログインしてください。 |  |  |  |
| 法人ライセンスの方はこちら                                                      |  |  |  |

#### TIPS アカウントの新規作成

ソースネクストにユーザー登録をしていない場合は、 [新規作成]ボタンをクリックして、ユーザー登録を行って ください。登録用のURLは、メールで送られてきます。

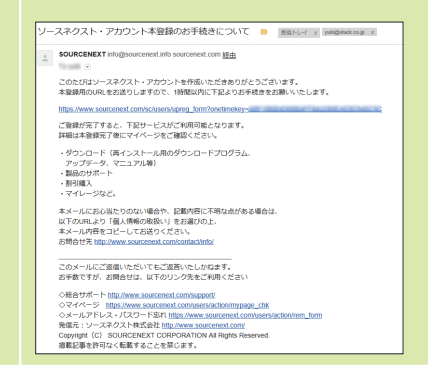

4

**n** •

#### 4・シリアル番号を送信する

シリアル番号を入力して、[送信]ボタンをクリックします。

| いきなりPDF ×                                                                           |
|-------------------------------------------------------------------------------------|
| yuki@stack.co.jp でログイン中 ログアウト                                                       |
| ライセンス認証<br>シリアル番号を入力して、送信してください。<br>認証すると、この画面は表示されなくなります。<br>シリアル番号<br>② シリアル番号とは? |
| 送信                                                                                  |
|                                                                                     |

П

2

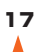

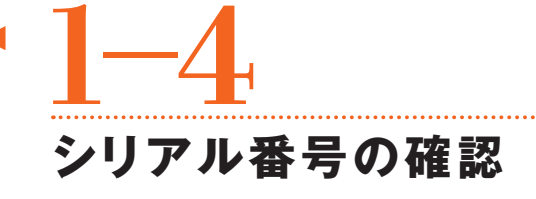

### 確認の操作

利用している「いきなりPDF」の名称やバージョン、ライセンスタイプ、シリアルナンバーを確認するには、以下のように操作します。

1・「編集/直接編集」を選択する

スタートパネルで「編集/直接編集」を選択します。

| しきなり                           | PDF。                           | OMPLETE                        |                           | 台数を追加                         |
|--------------------------------|--------------------------------|--------------------------------|---------------------------|-------------------------------|
| 作成<br>Office形式の<br>ファイルなどをPDFに | PDF<br>組み替え<br>PDFの結合や<br>切り離し | PDF ><br>変換<br>#集しやすい<br>他の形式に | 抽出<br>PDFから画象や<br>テキストを抽出 | PDF<br>直接編集<br>PDFのまま<br>直接編集 |
| t                              | パスワード                          | ③ すかし・スタンプ                     | ↓ 電子署                     | 名                             |

#### 2・「バージョン情報」を確認する

編集画面が表示されたら、「製品登録」タブ**①**→「バージョン情 報」<br />
②をクリックします。バージョン画面が表示されるので、確認<br />
したら「OK」ボタンをクリックします<br />
③。

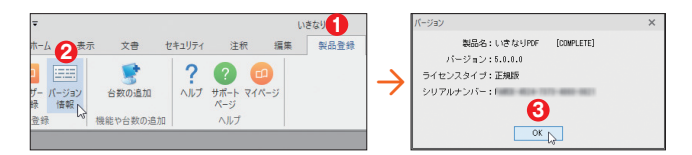

5 第1章●はじめての「いきなりPDF」

# **1-5** サポートページの表示

サポートページを利用する

「いきなりPDF」を利用していてのトラブルやFAQ、デフォルト設 定などは、サポートベージを利用することで確認できます。

なお、サポートベージを利用するには、インターネットへの接続 が必要になります。

1・「編集/直接編集」を選択する

スタートパネルで「編集/直接編集」を選択します。

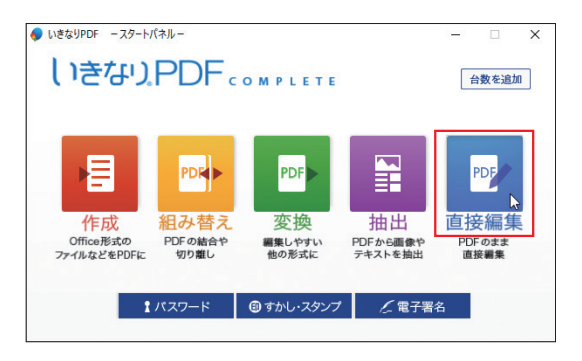

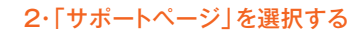

編集画面が表示されたら、「製品登録」タブ**①**→「サポートページ」<br/> **②**をクリックします。

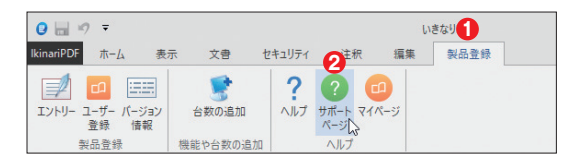

#### 3・サポートページを表示する

サポートページが表示されます。

| SOURCENEXT.   製品   サポート   マイハ                                                                          | ージ   sourcesson   名                                                                                                    | 愛気になるかも(0件) 🛒 カートを見る                                                                                                    |
|----------------------------------------------------------------------------------------------------|----------------------------------------------------------------------------------------------------|----------------------------------------------------------------------------------------------------|
| ホーム > サポート                                                                                             |                                                                                                    | ¥ はじめてご用入の方へ 🕜 ご用入ガイド                                                                                                    |
| <b>?</b> サポート                                                                                          | ソースネクスト総合サポートページ                                                                                                    | () お聞合せ方法 >                                                                                                    |
| お困りの内容を遅                                                                                               | 弊社製品のOS、プラウザ、<br>officeへの対応状況                                                                                                    |                                                                                                    |
| ロコ ご利用中の製品の →<br>サポート →                                                                                | その他のサポート >                                                                                                    | off Officeなどで使えるかどう<br>かご確認いただけます。<br>・Windows 10                                                                                                    |
| こ代用中の製品 (ユーザー増加減みの製品) は、<br>マイベージになりかしてが残りれます。<br>ダンコード<br>ガポート (QAA製品、お料・合わせ)<br>割が構み、<br>Ⅲログインできない場合 | □ 回時版:ABサービス<br>田川:Syntac<br>□ Syntac<br>□ Syntac<br>] Syntac<br>] Syntac<br>] | ・internet Explorer§11 →<br>サポート第7数品 →<br>2017;12:25 000<br>第時心とゴンワイト82:07編品がご<br>新聞いたどがない事態についての<br>お問い<br>(スーパーセモュリティ) CDグ<br>イン編載が表示される現象につい<br>て<br>ついては20 000 |
| お思りの内容をキーワードで検索                                                                                        | サードで検索できます                                                                                                    | 年末年始のサポートについて<br>2017.12.18<br>「董主めネットブリント」「董<br>王年賀状サービス」「完名編人 ><br>ネットプリント」戦急ンテナ<br>ンス実施のお知らせ                                                                   |

4